1. Przechodzimy do ustawień sieci poprzez ikonę na górnym pasku.

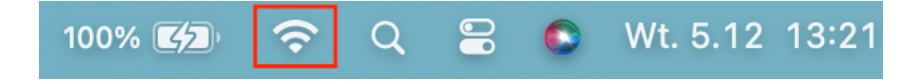

2. Na liście wybieramy sieć o nazwie "eduroam"

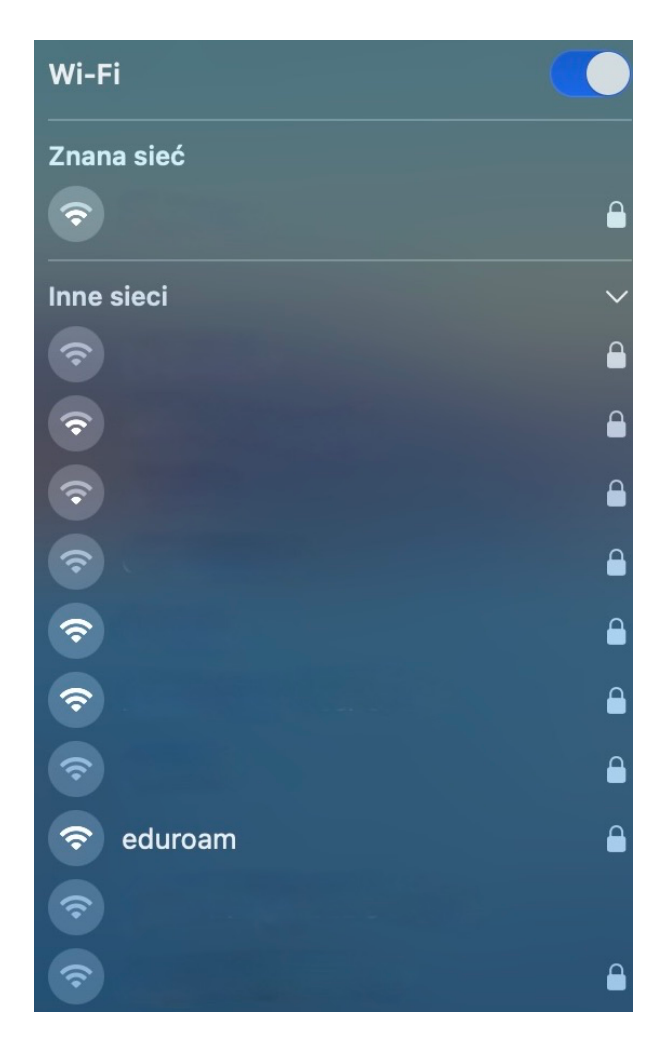

3. W następnej kolejności podajemy dane do logowania

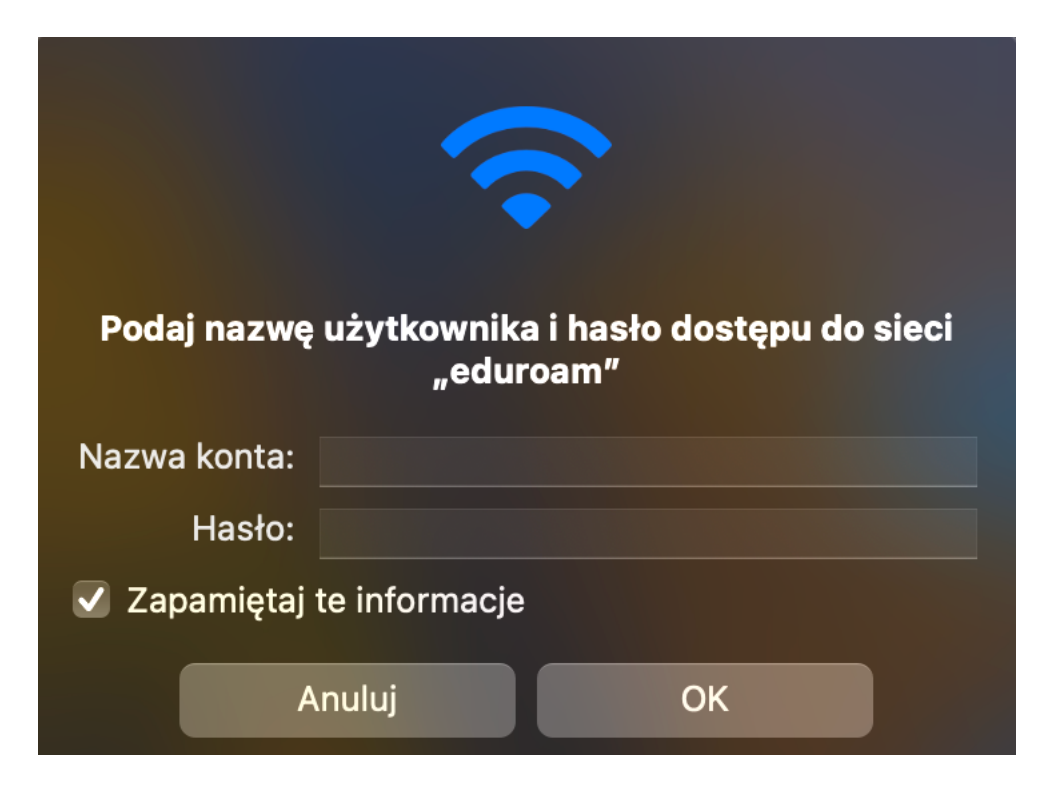

Nazwa użytkownika zgodnie z posiadanym kontem w uczelni.

Pracownicy: imię.nazwisko@usz.edu.pl Studenci: nr.albumu@stud.usz.edu.pl

Hasło zgodne z posiadanym kontem w uczelni.

4. Po podaniu prawidłowych danych do logowania wyświetli się komunikat, który potwierdzamy przyciskiem "Dalej".

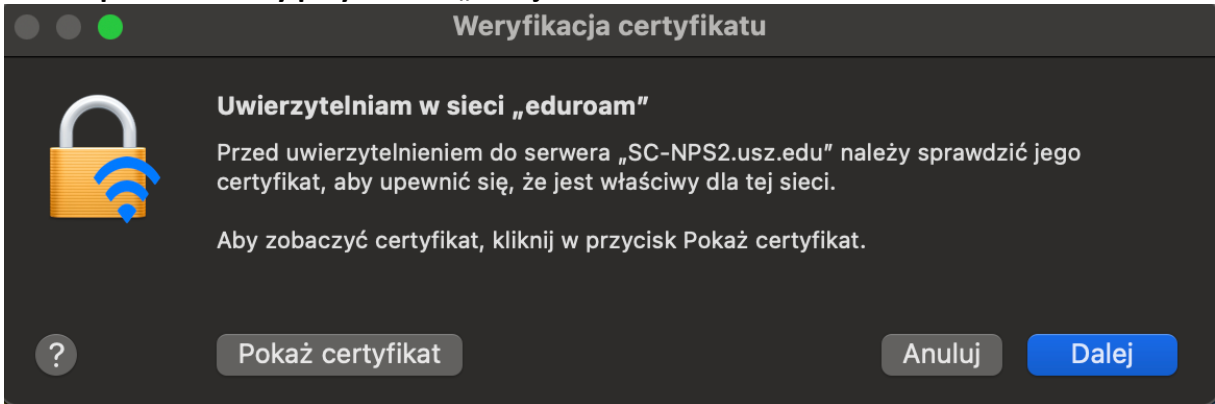

5. Jeżeli w następnym kroku pojawi się kolejny komunikat również potwierdzamy go przyciskiem "Dalej"

|   | Weryfikacja certyfikatu                                                                                                    |
|---|----------------------------------------------------------------------------------------------------|
|   | <b>Uwierzytelniam w sieci "eduroam"</b><br>Przed uwierzytelnieniem do serwera "SC-NPS1.usz.edu" należy sprawdzić jego<br>certyfikat, aby upewnić się, że jest właściwy dla tej sieci.<br>Aby zobaczyć certyfikat, kliknij w przycisk Pokaż certyfikat. |
| ? | Pokaż certyfikat Anuluj Dalej                                                                                                    |

6. Poprawne połączenie z siecią "eduroam" sygnalizowane jest niebieskim znacznikiem obok nazwy.

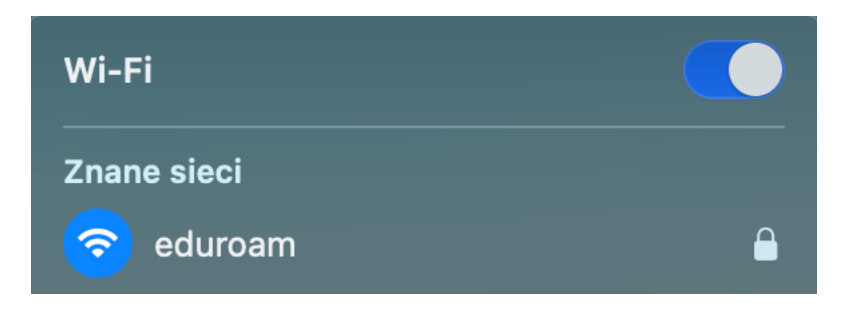